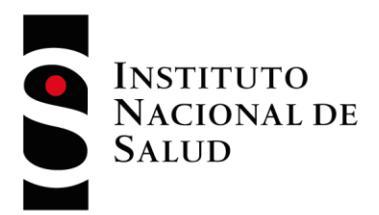

### INSTRUCTIVO INSCRIPCION PICCAP - PEEDQCH PLATAFORMA PEED SUBDIRECCION DE GESTION DE CALIDAD DE LABORATORIOS DE SALUD PÚBLICA

### Abstract

Este instructivo aplica para la inscripción de participantes de los programas PEEDQCH y PICCAP, quienes cuentan con un proceso de inscripción diferente en razón al reporte de resultados en línea.

Andrés Otálora Torres aotalora@ins.gov.co

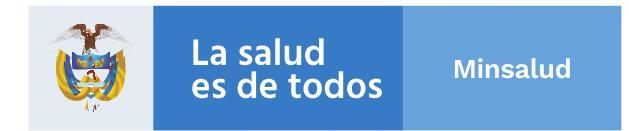

### Créditos

ASTRID CAROLINA FLÓREZ SANCHEZ

Directora Redes en Salud Pública

DIANA MERCEDES MARTINEZ CARDONA

Subdirectora Técnica - SGCLSP

ANDRES OTÁLORA TORRES

Profesional Especializado - SGCLSP

©

Instituto Nacional de Salud Bogotá, Colombia Av. Calle 26 No. 51-20

2

### INSTRUCTIVO INSCRIPCIÓN PICCAP – PEEDQCH

 Ingresar a la plataforma a través de página web institucional <u>www.ins.gov.co</u> en la ruta: INS - Instituto Nacional de Salud > Trámites y Servicios > Inscripción y participación en los programas de Evaluación Externa del Desempeño del INS

| $\leftarrow \   \rightarrow$ | C                                                             | No es seguro   ins.gov                                                                                                    | co/Paginas/Inicio                                                           | aspx                                                                                                    |                                                                                                    |                                                 |              |                         |                       | \$                            | · 🔺 :     |
|------------------------------|---------------------------------------------------------------|----------------------------------------------------------------------------------------------------|-----------------------------------------------------------------------------|----------------------------------------------------------------------------------------------------|----------------------------------------------------------------------------------------------------|-------------------------------------------------|--------------|-------------------------|-----------------------|-------------------------------|-----------|
|                              | Ø GOV.C                                                       | O El Estado no tiene p                                                                                                    | porqué ser aburrido                                                         | conoce a gov.co!                                                                                                    |                                                                                                    |                                                 |              | <u>Mapa del s</u>       | sitio   English versi | on   Intranet   Administrador | ^         |
|                              | SA IN:                                                        | STITUTO<br>Acional de<br>Lud                                                                                                    |                                                                             | Búsqueo                                                                                                    | ła                                                                                                    |                                                 | ۹-Z Enfe     | ermedad 🔹               | i La est              | salud<br>de todos Minsalud    |           |
|                              | Inicio                                                        | Quienes somos                                                                                                    | Direcciones                                                                 | <u>Trámites y Servicios</u>                                                                                                    | Servicios al ci                                                                                                | udadano                                         | Normativa    | Centro de com           | nunicaciones          | Transparencia 😡               | IPv6      |
| . 4                          | Trán<br>Insc<br>pro<br>del<br>Em<br>toxi<br>quí<br>Exp<br>con | nites<br>rripción y participaci<br>gramas de Evaluació<br>Desempeño del INS<br>isión de Contos t<br>olaguiciz<br>isión de Done ntéc<br>cológico y en téc<br>cológico y en téc<br>cológico done nites<br>dición de obació | ón en los<br>in Externa<br>oxicológicos<br>cidas<br>a<br>personas en<br>lad | Servicios (otros<br>procedimientos<br>administrativos)<br>• Exprese su voluntad o<br>de órganos y tejidos<br>• Exámenes de diagnós<br>eventos de interés en<br>• Reporte sospecha de<br>adversa al Suero Antio<br>en línea<br>• Venta de Antivenenos<br>• Venta Medios de Cult<br>• Explicación de servici<br>condición de discapar<br>• Venta de servicios de<br>biomodelos | le ser donante<br>salud pública<br>reacción<br>ofídico del INS<br>sivo<br>os personas en<br>cidad<br>ensayo en | Resolu                                          | ición de de  | precios<br>s            |                       |                               | • Accesos |
| javascript:void              | Cons<br>P(0);                                                 | <b>ultar</b> nuestras<br>ublicaciones                                                                                                    | R                                                                           | <b>Conocer</b> todo lo refere<br>donación                                                                                                    | ente a la                                                                                                    | <pre>   R   R   R   R   R   R   R   R   R</pre> | eportar info | ormación<br><b>años</b> | ۲                     | Secretarios de Salu           | d         |

1.1 Esto lo llevará a los recuadros para iniciar con la preinscripción, seleccionar "Ingreso a la plataforma PEED"

 Encontrará toda la información relacionada con los Programas que oferta el INS - Puede ingresar al programa de su interés, consultar la información de cada programa. Al finalizar la información encontrará el ingreso a la plataforma

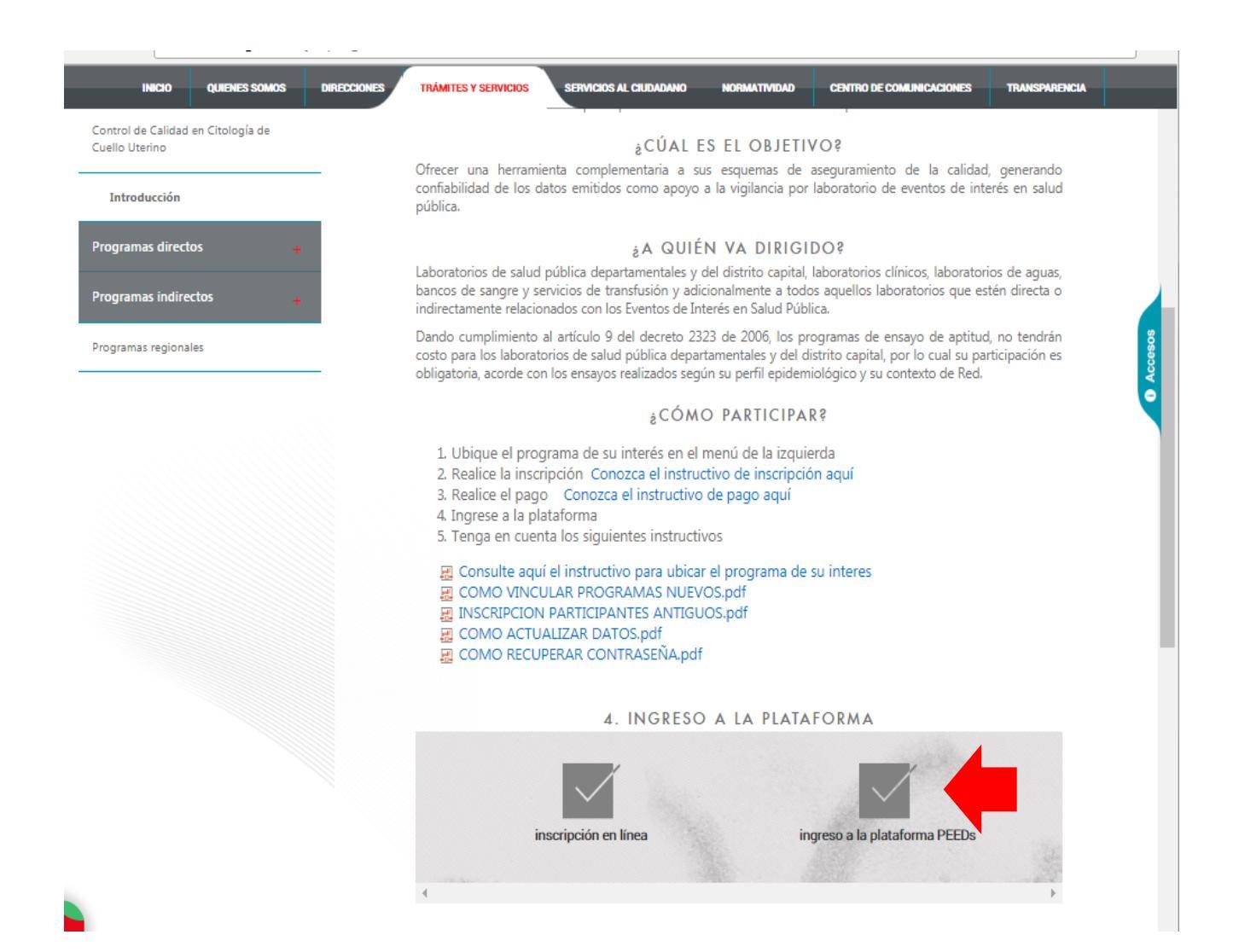

3. Ingrese el Usuario y Contraseña que le fueron asignados

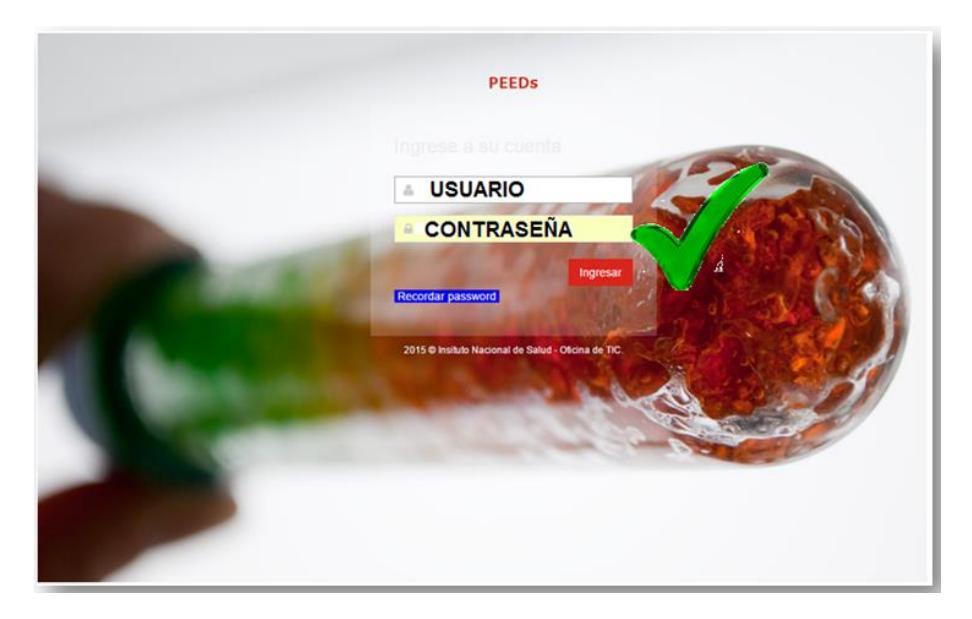

4. Después de ingresar los datos de usuario y contraseña, encuentra la página de inicio.

| NEEDs Programas de        | Evaluación Externa del Desempeño                                                                                                    |
|---------------------------|----------------------------------------------------------------------------------------------------|
| A Inicio                  | IMPORTANTE                                                                                                    |
| Administración <          | Debe leer y aceptar los terminos y condiciones para utilizar el sistema                                                                                                    |
| T Inscripción Programas < | TERMINOS Y CONDICIONES           Como participante de los Programas de Ensayo de Aptitud del INS, aceptamos que cumplimos con las siguientes condiciones:           1) XXXXXXXXXXXXXXXXXXXXXXXXXXXXXXXXXXXX |
|                           | He leido y acepto los Términos y Condiciones Cancelar                                                                                                    |

4.1 En esta pantalla aparecerán los términos y condiciones que el participante se compromete a seguir, se deben Aceptar para poder continuar, dando clic en el botón *«He leído y acepto los términos y condiciones»* 

Nota: A diferencia de los otros programas, es necesario realizar 2 pasos para completar el proceso de inscripción:

- 1. Mis programas de evaluación
- 2. Ofertas por ciclos de evaluación

5

- 5. Vinculación por "Mis Programas de Evaluación"
  - 5.1 En primera instancia debe seleccionar la opción "Inscripción a programas" luego **"Mis programas de Evaluación".**

|   | 📢 🛛 PEEDs 🔤 Programas de l                                        | Evaluación Externa del D          | Desempeño                                   |
|---|-------------------------------------------------------------------|-----------------------------------|---------------------------------------------|
|   | <ul> <li>Inicio</li> <li>Administración &lt;</li> </ul>           | INSTITUTO<br>NACIONAL DE<br>SALUD | Programas de Evaluación Externa del De      |
|   | Inscripción Programas ~                                           | ♣ Inicio > Inicio                 |                                             |
| U | <ol> <li>Ofertas por ciclos de<br/>evaluacion vigentes</li> </ol> |                                   |                                             |
|   | Mis Programas da<br>Evaluacion                                    |                                   | Notificacion de Co<br>Damos inicio al ciclo |
|   | $\bigcirc$                                                        |                                   | Notificacion de Co                          |

5.2 En ese momento podrá visualizar el Listado de programas a los cuales puede Vincularse para el nuevo ciclo o nuevo año y deberá seleccionar **"Vincular Programa para ciclo"** en este caso PICCAP o PEEDQCH

| Inicio                                          | Mis programas de evaluacion externa 2016 🗹 🧲                                                                 |       |  |  |
|-------------------------------------------------|----------------------------------------------------------------------------------------------------|-------|--|--|
| Administración <                                | Programa de Evaluacion Correo Contacto Estado                                                                |       |  |  |
| 🕈 Inscripción Programas <                       | Sin datos para mostrar                                                                                       |       |  |  |
| 1. Ofertas por ciclos de<br>evaluacion vigentes | Listado general de programas de evaluacion externa                                                           |       |  |  |
| Mis Programas de                                | Programa de Evaluacion                                                                                       |       |  |  |
| Evaluacion                                      | Inmunohematología para bancos de sangre y servicios de transfusión ( PEEDD- IH) Vincular Programa para ciclo |       |  |  |
|                                                 | Inmunoserología para bancos de sangre (PEEDD-IS) Vincular Programa para ciclo                                |       |  |  |
|                                                 | Control de la calidad del agua potable - PICCAP Vincular Programa para cido                                  |       |  |  |
|                                                 | TSH Neonatal Vincular Programa para cido                                                                     | TADO  |  |  |
|                                                 | Pruebas de susceptibilidad a los fármacos antituberculosos DE                                                |       |  |  |
|                                                 | Identificación de Micobacterias                                                                              | RAMAS |  |  |
|                                                 | Lectura de Baciloscopias de Tuberculosis y Lepra Vincular Programa para ciclo                                |       |  |  |
|                                                 | Bacteriologia y Resistencia a los Antimicrobianos Vincular Programa para ciclo                               |       |  |  |
|                                                 | Serología de Sifilis-PISS Vincular Programa para cido                                                        |       |  |  |
|                                                 | Chagas Directo Vincular Programa para ciclo                                                                  |       |  |  |
|                                                 | Chagas Inmunodiagnóstico Vincular Programa para ciclo                                                        |       |  |  |

6

IMPORTANTE: Tenga en cuenta que el año al que se esté vinculando sea el correcto!!!

5.3 Una vez vincule el programa, el sistema le solicitará los datos del contacto responsable del programa en la entidad

| nmunosApellidos (*)<br>Celular | XXXXX                                                                                   |
|--------------------------------|-----------------------------------------------------------------------------------------|
| Celular                        | XXXXXX                                                                                  |
| Celular                        |                                                                                         |
|                                | 2222222                                                                                 |
|                                | En lo posible registrar correo institucional, evitando el uso de<br>cuentas personales. |
| Email(*)                       | XXXXXX@GMAIL.COM                                                                        |
| ISH Neo                        |                                                                                         |
| Dtogené                        | Aceptar Cancelar                                                                        |

Tenga en cuenta la importancia del reporte del contacto principal:

- Permitirá una comunicación directa acerca de los cambios o notificaciones
- Facilitará establecer canales de comunicación adecuados
- Evitará perdida de información

5.4 En la parte superior podrá visualizar el listado de los programas a los que se encuentra vinculado, así como el estado de cada uno, en Este caso se encuentra en estado "PENDIENTE APROBACIÓN"

| 🎢 Inicio   |                                                                                                    |
|------------|----------------------------------------------------------------------------------------------------|
|            | Mis programas de evaluacion externa 2017 🔹                                                                   |
|            | Programa de Evaluacion Correo Contacto Estado                                                                |
|            | Programa de Entomología XXXXXXXQGMAIL.COM Editar Contacto Activo                                             |
| LISTADO DE | Citogenética Clínica-EEDDCARIO SSSSSSS@GMAIL.COI Editar Contacto Pendenne aprobacion                         |
| PROGRAMAS  | Química Clínica y Hematología usuariol@gmail.com Editar Contacto Pendiente aprobacion                        |
| INSCRITOS  | SIREVA II SSSSSSS@GMAIL.CON Editar Contacto                                                                  |
| )          | Interlaboratorios en Inmunogenética EEEEEE@GMAIL.COM Editar Contacto Pendicate aprobacion                    |
|            | Inmunohematología para bancos de sangre y servicios de transfusión ( PEEDD- IH) Vincular Programa para ciclo |
|            | Inmunorematologia para bancos de sangre y servicios de transitusion ( PEEDD- 24) Vincular Programa para doo  |
|            | Inmunoserología para bancos de sangre (PEEDD-IS) Vincular Programa para ciclo                                |
|            | Control de la calidad del agua potable - PICCAP Vincular Programa para ciclo                                 |
|            | TSH Neonatal Vincular Programa para ciclo                                                                    |
|            | Pruebas de susceptibilidad a los fármacos antituberculosos Vincular Programa para ciclo                      |
|            |                                                                                                    |

Es importante verificar los siguientes aspectos:

- Listado de programas inscritos
- Estado de la solicitud (Activo o Pendiente aprobación):
  - Activo: Su solicitud ya fue aprobada por parte del INS.
  - Pendiente aprobación: Su solicitud aún no ha sido aprobada por el INS.
- Año o ciclo al cual tiene vinculados los programas
- Una vez enviada la solicitud puede verificar y editar o actualizar la información de contacto de cada programa en "Editar contacto"
- 5.5 Una vez el INS, verifique la información y acepte la solicitud a su correo electrónico se le notificara la aceptación o Rechazo al programa vinculado.

| 🗞 - Eliminar                            | Responder a todos                                                                  | <ul> <li>Al jefe ▼</li> <li>Correo electróni ▼</li> </ul> | Mover                           | Etiquetas                 | Edición              | Zoom      |
|-----------------------------------------|------------------------------------------------------------------------------------|-----------------------------------------------------------|---------------------------------|---------------------------|----------------------|-----------|
| Eliminar                                | Responder                                                                          | Pasos rápidos 🛛 🖓                                         | Mover                           |                           |                      | Zoom      |
| Haga clic a<br>descarga a               | quí para descargar imágenes. Pa<br>utomática de algunas imágenes                   | ara ayudarle a proteger su con<br>s en este mensaje.      | fidencialidad, C                | utlook ha                 | impedido             | la        |
| De:                                     | PEEDs Instituto Nacional de Sa                                                     | alud <sistema.iaas@ins.gov.co></sistema.iaas@ins.gov.co>  | Enviado el:                     | viernes 17/               | 02/2017 0            | 4:51 p.m. |
| Para:                                   |                                                                                    |                                                           |                                 |                           |                      |           |
| Asunto:                                 | Notificación aprobación pro                                                        | orama                                                     |                                 |                           |                      |           |
| Su petición<br>subdirecci<br>de evaluad | n de ingresar al programa<br>on 2017 se ha aprobado s<br>cion vigentes de cada pro | Programa de Entomolog<br>satisfactoriamente, es imp       | gia para el La<br>portante insc | aboratorio<br>ribirse a l | o prueb:<br>las ofer | as 🔺      |

5.6 Una vez aceptada su solicitud, podrá evidenciar el cambio en el estado del programa el cual aparecerá como "Activo"

| Programa de Evaluacion                                                         | Correo Contacto       | 1               | Estado |                      |
|--------------------------------------------------------------------------------|-----------------------|-----------------|--------|----------------------|
| Inmunohematología para bancos de sangre y servicios de transfusión ( PEEDD- IH | arodriguez@ins.gov.co | Editar Contacto |        | Pendiente aprobacion |
| Inmunoserologia para bancos de sangre (PEEDD-IS)                               | arodriguez@ins.gov.co | Editar Contacto |        | Pendiente aprobacion |
| Control de la calidad del agua potable - PICCAP                                | arodriguez@ins.gov.co | Editar Contacto |        | Activo               |
| Programa de Entomología                                                        | arodriguez@ins.gov.co | Editar Contacto |        | Pendiente aprobacion |
| TSH Neonatal                                                                   | arodriguez@ins.gov.co | Editar Contacto | -      | Pendiente aprobacion |
| Citogenética Clínica-EEDOCARIO                                                 | arodriguez@ins.gov.co | Editar Contacto |        | ACTIV                |
| Química Clínica y Hematología                                                  | arodriguez@ins.gov.co | Editar Contacto |        | ACTIV                |
| Pruebas de susceptibilidad a los fármacos antituberculosos                     | arodriguez@ins.gov.co | Editar Contacto |        | Pendiente aprobación |
| dentificación de Micobacterias                                                 | arodriguez@ins.gov.co | Editar Contacto |        | Pendiente aprobacion |
| Lectura de Baciloscopias de Tuberculosis y Lepra                               | arodriguez@ins.gov.co | Editar Contacto |        | Pendiente aprobacion |

8

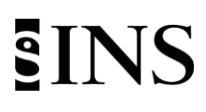

- 6. Inscripción por "Ofertas por ciclos de evaluación Vigentes"
  - 6.1 En segundo lugar seleccione en "Inscripción a programas" la opción **"Ofertas por ciclos de evaluación** vigentes".

|    |                                              | Evaluación Externa del D | lesempeño                                                                                            |
|----|----------------------------------------------|--------------------------|----------------------------------------------------------------------------------------------------|
| *  | Inicio                                       | INSTITUTO<br>NACIONAL DE | Programas de Evaluación Externa del Desempeño                                                        |
| 1  | Administración <                             | SALUD                    |                                                                                                    |
|    | Inscripción Programas V                      | # Inicio > Inicio        |                                                                                                    |
| ľŞ | Ofertas por ciclos de<br>evaluacion vigentes |                          |                                                                                                    |
|    | Mis Programas de<br>Evaluacion               |                          | Notificacion de Control de la cali<br>INICIO CIO<br>Damos inicio al ciclo 2016. Por favor revisar ci |

6.2 Despliegue el listado de programas y seleccione el programa a inscribir.

| <b>eeds</b>                         | Programas de Evaluación Exte | ema del Desempeño                                                                                                    |   |
|-------------------------------------|------------------------------|----------------------------------------------------------------------------------------------------|---|
| # Inicio                            | Programas A                  | Activos Bacteriología y Resistencia a los Antimicrobianos<br>Bacteriología y Resistencia a los Antimicrobianos                                                                                |   |
| 📢 Administración                    | 3                            | Chagas Directo<br>Chagas Inmunodiagnóstico<br>Citogenética Clínica-EEDDCARIO                                                                                                    | 3 |
| 📢 Inscripción Pro                   | gramas <                     | Control de Calidad-PICC-VEO<br>Control de la calidad del agua potable - PICCAP                                                                                                    | 1 |
| 1. Ofertas por c<br>evaluación vige | iclos de<br>ntes             | Inmunohematologia para bancos de sangre y servicios de transfusion (PEEDD-IH)<br>Inmunoserologia para bancos de sangre (PEEDD-IS)<br>Leishmaniasis Directo<br>Leishmaniasis Inmunodiagnóstico |   |
| Mis Programas<br>Evaluacion         | de                           | Malaria Directo<br>Parasitismo intestinal<br>Programa de Entomología<br>Pruebas de susceptibilidad a los fármacos antituberculosos                                                            |   |
|                                     |                              | Química Clínica y Hematología<br>Serología de Sifilis-PISS<br>Toxoplasmosis Inmunodiagnóstico<br>TSH Neonatal<br>Vizología PIVI                                                               |   |

6.3 Identifique y seleccione el año para inscribirse

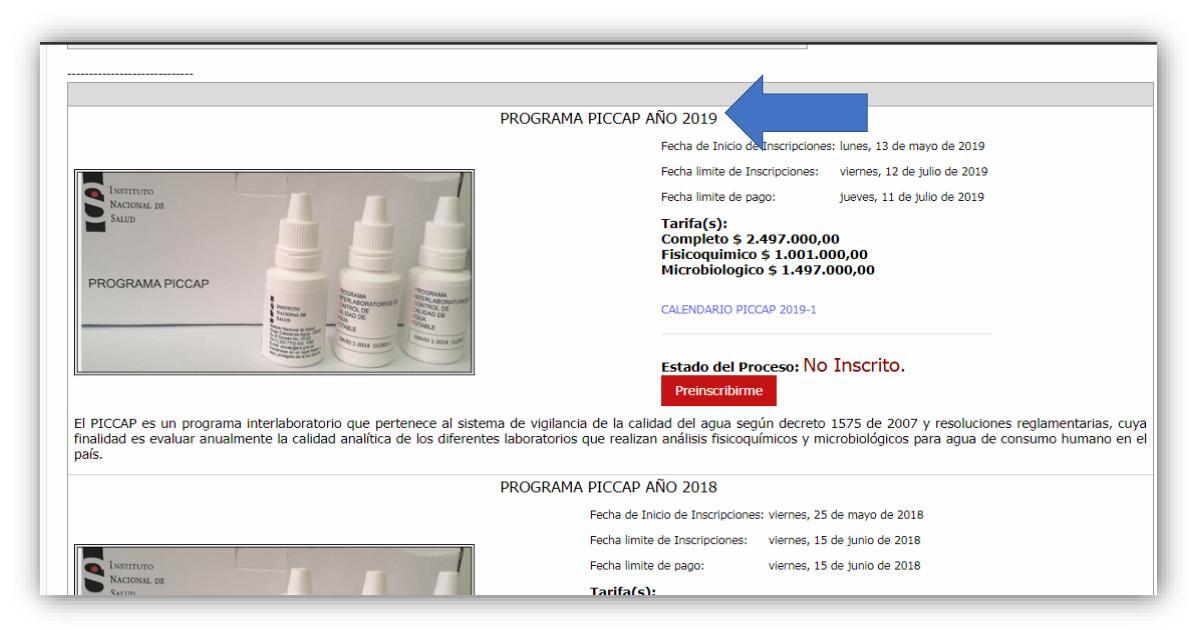

**IMPORTANTE:** El proceso de inscripción a las ofertas por ciclos de evaluación consta de varias etapas a tener en cuenta, es necesario realizar de manera correcta todos los pasos requeridos para evitar problemas de acceso a la plataforma.

#### 6.4 Una vez ubicado el año dar click en "Preinscribirme"

| PROGRAMA F                                                                                                    | PICCAP AÑO 2019                                                                                                    |
|----------------------------------------------------------------------------------------------------|----------------------------------------------------------------------------------------------------|
|                                                                                                    | Fecha de Inicio de Inscripciones: lunes, 13 de mayo de 2019                                                                            |
|                                                                                                    | Fecha limite de Inscripciones: viernes, 12 de julio de 2019                                                                            |
|                                                                                                    | Fecha limite de pago: jueves, 11 de julio de 2019                                                                                      |
| EEE                                                                                                    | Tarifa(s):<br>Completo \$ 2.497.000,00<br>Fisicoquimico \$ 1.001.000,00<br>Microbiologico \$ 1.497.000,00                              |
| A MITTER<br>MITTER<br>MITT | CALENDARIO PICCAP 2019-1                                                                                                    |
| Trapi i a Stat                                                                                                    | Estado del Proceso: No Inscrito.<br>Preinscribirme                                                                                     |
| na interlaboratorio que pertenece al sistema de vigilancia<br>Ilmente la calidad analítica de los diferentes laboratorios qu                                                                                                    | de la calidad del agua gún decreto 1575 de 2007 y resoluciones<br>ue realizan análisis fisin uímicos y microbiológicos para agua de co |

**6.5** Algunos programas tienen la opción de adquirir el paquete completo o por componentes, para este caso el sistema da la opción de seleccionar el componente al cual está realizando la inscripción de acuerdo a la tarifa establecida en la resolución de precios

(Ejemplo PICCAP: Completo, Fisicoquímico o Microbiológico).

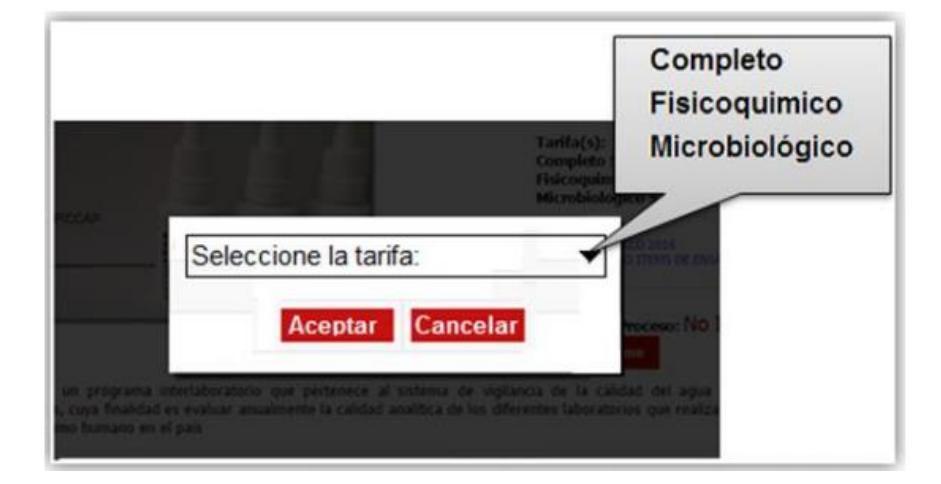

IMPORTANTE: Para estos casos tenga en cuenta

• Se debe prestar especial atención a la hora de seleccionar el tipo de programa a adquirir, toda vez que si por ejemplo se selecciona solo el componente microbiológico, el sistema solo le permitirá el acceso solamente a microbiología

6.6 Una vez realizada la preinscripción su estado cambiara a "Esperando aprobación"

| р                                                                                                    | ROGRAMA PICCAP AÑO 2019                                                                                                    |
|----------------------------------------------------------------------------------------------------|----------------------------------------------------------------------------------------------------|
|                                                                                                    | Fecha de Inicio de Inscripciones: lunes, 13 de mayo de 2019                                                                                                    |
|                                                                                                    | Fecha limite de Inscripciones: viernes, 12 de julio de 2019                                                                                                    |
| NACIONAL DE                                                                                                    | Fecha limite de pago: jueves, 11 de julio de 2019                                                                                                    |
|                                                                                                    | Tarifa(s):<br>Inscrito: Completo \$ 2.497.000,00<br>Fisicoquimico \$ 1.001.000,00<br>Microbiologico \$ 1.497.000,00                                                                                         |
| Anno and a second second secon | CALENDARIO PICCAP 2019-1                                                                                                    |
| A Constant of the second second                                                                                                    | Estado del Proceso: Esperando Aprobacion.                                                                                                    |
| l PICCAP es un programa interlaboratorio que pertenece al sistema<br>nalidad es evaluar anualmente la calidad analítica de los diferentes l<br>aís.                                                                                                    | de vigilancia de la calidad del agua según decreto 1575 de 2007 y resoluciones reglamentarias, cuya<br>aboratorios que realizan análisis fisicoquímicos y microbiológicos para agua de consumo humano en el |

**Nota:** SI en cualquier momento quiere desistir de la inscripción el sistema le dará la opción para la cancelación.

6.7 Una vez el INS acepte su solicitud, recibirá una notificación al correo electrónico de contacto.

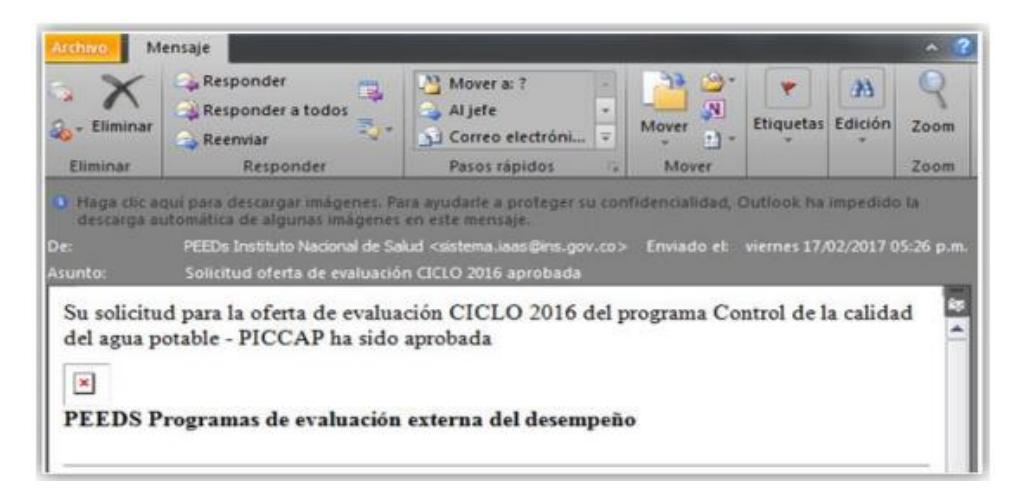

**6.8** En el sistema su estado cambiara nuevamente a **"Pendiente pago"**, el pago se realizara teniendo en cuenta lo indicado en el instructivo de pago disponible en la página web.

| Fecha limite de Inscripciones: viernes, 12 de julio de 2019                                                         |
|----------------------------------------------------------------------------------------------------|
| Fecha limite de pago: jueves, 11 de julio de 2019                                                                   |
| Tarifa(s):<br>Inscrito: Completo \$ 2.497.000,00<br>Fisicoquimico \$ 1.001.000,00<br>Microbiologico \$ 1.497.000,00 |
| CALENDARIO PICCAP 2019-1                                                                                            |
| Estado del Proceso: Pendiente Pago.                                                                                 |
| Cancelar Inscripcion Realizar el pago                                                                               |
|                                                                                                    |

**6.9** Una vez realizado el pago y ya cuente con copia de la consignación o comprobante de pago, el sistema le dará la opción de carga copia de dicho comprobante.

| PEEDs Program           | as de Evaluación Externa del Desempeño                                                        |
|-------------------------|-----------------------------------------------------------------------------------------------|
| # Inicio                | Confirmacion de pago de la inscripción                                                        |
| Administración          | Su preinscripcion fue realizada con la tarifa: Completo la cual tiene un costo de \$ xxx.xxx. |
| ♥ Inscripción Programas | Seleccionar archivo Ningún archivo seleccionado Aceptar Cancelar                              |
|                         | J.                                                                                            |

- Tener disponible comprobante del pago en formato pdf.
- Dar click en "Seleccionar archivo"
- Una vez seleccionado el archivo dar click en "Aceptar"

NOTA: tenga en cuenta que una vez cargado el pago, se debe enviar copia del pago al correo electrónico facturación@ins.gov.co para iniciar trámite a la generación de la factura.

#### 6.10 Su estado cambiara una vez más a "Esperando Aprobación del Pago"

| PRO                                                                                                    | grama Piccap año 2019                                                                                        |                                                                             |
|----------------------------------------------------------------------------------------------------|----------------------------------------------------------------------------------------------------|-----------------------------------------------------------------------------|
|                                                                                                    | Fecha de Inicio de Inscripciones:                                                                            | lunes, 13 de mayo de 2019                                                   |
|                                                                                                    | Fecha limite de Inscripciones:                                                                               | viernes, 12 de julio de 2019                                                |
| INSTITUTO<br>NACIONAL DE                                                                                                    | Fecha limite de pago:                                                                                        | jueves, 11 de julio de 2019                                                 |
| PROGRAMA PICCAP                                                                                                    | Tarifa(s):<br>Inscrito: Completo \$ 2.497.0<br>Fisicoquimico \$ 1.001.000,0<br>Microbiologico \$ 1.497.000,0 | 000,00<br>0<br>00                                                           |
|                                                                                                    | CALENDARIO PICCAP 2019-1                                                                                     |                                                                             |
| And the state of the state of t | Estado del Proceso: Espera                                                                                   | ndo Aprobacion del Pago.                                                    |
| CCAP es un programa interlaboratorio que pertenece al sistema de<br>dad es evaluar anualmente la calidad analítica de los diferentes labo                                                                                                    | vigilancia de la calidad del agua según d<br>ratorios que realizan análisis fisicoquímico                    | eto 1575 de 2007 y resoluciones re<br>s y microbiológicos para agua de cons |

**6.11** Cuando INS recibe notificación por parte del área de facturación y cartera de aprobación de pago su estado cambiara a **"Activo"** 

| PROGRA                                                                                                    | MA PICCAP AÑO 2019                                                                                                  |
|----------------------------------------------------------------------------------------------------|----------------------------------------------------------------------------------------------------|
|                                                                                                    | Fecha de Inicio de Inscripciones: lunes, 13 de mayo de 2019                                                         |
|                                                                                                    | Fecha limite de Inscripciones: viernes, 12 de julio de 2019                                                         |
| NACIONAL DE                                                                                                    | Fecha limite de pago: jueves, 11 de julio de 2019                                                                   |
| PROGRAMA PICCAP                                                                                                    | Tarifa(s):<br>Inscrito: Completo \$ 2.497.000,00<br>Fisicoquimico \$ 1.001.000,00<br>Microbiologico \$ 1.497.000,00 |
| A memory and a memory and a mem | CALENDARIO PICCAP 2019-1                                                                                            |
| Construction of the state of the state of th | Estado del Proceso: Activo                                                                                          |
|                                                                                                    |                                                                                                    |

El PICCAP es un programa interlaboratorio que pertenece al sistema de vigilancia de la calidad del agua según decreto 1575 de 2007 y resoluciones reglamen finalidad es evaluar anualmente la calidad analítica de los diferentes laboratorios que realizan análisis fisicoquímicos y microbiológicos para agua de consumo hu

Una vez se encuentre **Activo** podrá iniciar el reporte de resultados, este acceso de **"Resultados"** solamente se podrá visualizar de acuerdo a las fechas establecidas por cada programa.

### A TENER EN CUENTA

- Por cada programa vinculado debe recibir una notificación por correo electrónico, bien sea de Aceptación o Rechazo
- Es importante que la información de contacto principal sea de la persona responsable del evento.
- En cualquier caso puede consultar a través de los canales de comunicación oficial, el estado de su inscripción.
- El tiempo de aceptación puede variar de acuerdo a las fechas establecidas por cada programa.
- Únicamente en las fechas indicadas en el calendario del programa, se habilitará el acceso a Resultados.

# SINS

### 7. CONTÁCTO

| PROGRAMA                                        | Correo PEED                            | EXT  |
|-------------------------------------------------|----------------------------------------|------|
| Inmunohematología para bancos de sangre y       |                                        |      |
| servicios de transfusiòn (PEEDD-IH)             | peeddinmunohematologia@ins.gov.co      | 1411 |
| Inmunoserología para bancos de sangre           | needdinmunoserologiahs@ins.gov.co      | 1/11 |
| (PEEDD-IS)                                      | peeddinnidiioserologiabs@iiis.gov.co   | 1411 |
| Programa de Entomología                         | peedd-entomologia@ins.gov.co           | 1217 |
| TSH Neonatal                                    | <u>eeddtsh@ins.gov.co</u>              | 1264 |
| Citogenética Clínica-EEDDCARIO                  | eeddcario@ins.gov.co                   | 1264 |
| Química Clínica y Hematología                   | peedqch@ins.gov.co                     | 1256 |
| Pruebas de susceptibilidad a los fármacos       |                                        | 1502 |
| antituberculosos                                | peedmicobacterias@ins.gov.co           | 1502 |
| Lectura de Baciloscopias de Tuberculosis y      |                                        | 1502 |
| Lepra                                           |                                        | 1502 |
| Bacteriología y Resistencia a los               | pruebabacteriología@ins.gov.co         | 1423 |
| Antimicrobianos                                 |                                        |      |
| Serología de Sífilis-PISS                       | pruebapiss@ins.gov.co                  | 1423 |
| Chagas Inmunodiagnóstico                        | peedchagasinmunodiagnostico@ins.gov.co | 1322 |
| Chagae Directo                                  | noodebagasdiraata@ins.gov.eo           | 1222 |
|                                                 | peedchagasdirecto@ins.gov.co           | 1322 |
| Leishmaniasis Directo                           | peedleishdirecto@ins.gov.co            | 1322 |
| Leishmaniasis Inmunodiagnóstico                 | peedleishinmunodiagnostico@ins.gov.co  | 1322 |
| Malaria Directo                                 | peedmalaria@ins.gov.co                 | 1322 |
| Control de la calidad del agua potable - PICCAP | piccap@ins.gov.co                      | 1236 |
| Virología PIVI                                  | <u>eedd-pivi@ins.gov.co</u>            | 1426 |

### CANALES DE COMUNICACIÓN

Para mejorar la comunicación, solo se recibirá información a través de los canales oficiales disponibles en el instituto nacional de salud

Horario de Atención Lunes a Viernes 8:30 am a 4:30 pm

- Canal Virtual: <u>contactenos@ins.gov.co</u>
- Canal Telefónico: Bogotá Fijo 2207700
  - ✓ Ext. 1703 1704 : Call Center
    - ✓ Ext 1223-1413 Facturación y Cartera
  - ✓ Ext 1219 : Subdirección Gestión de Calidad

Línea Gratuita Nacional 018000113400

Para la atención de peticiones, quejas, reclamos y consultas, los canales de comunicación son:

Canal Virtual:

- Canal Virtual:
  - ✓ <u>contactenos@ins.gov.co</u>
  - ✓ www.ins.gov.co Link Información al Ciudadano /Sistema de Peticiones, Quejas y Reclamos
  - ✓ Chat Atención al Ciudadano Link Información al Ciudadano de Atención al Ciudadano/chat
- Canal Telefónico:
  - ✓ Call Center 2207700 ext. 1703 1704
  - ✓ Línea Gratuita Nacional 018000113400
- Gobierno en Línea Min TIC: Fijo 5953525 Opción 7
- Línea Gratuita Nacional 018000952525 Opción 7

| Actualizado por                     | Andrés Otálora Torres   |  |  |
|-------------------------------------|-------------------------|--|--|
| Revisado por                        | Diana Mercedes Martínez |  |  |
| Aprobado por                        | Astrid Carolina Flórez  |  |  |
| Fecha de actualización: 2021-03-012 |                         |  |  |